چگونه حساب پس انداز خانگی خود را انتقال دهم؟

انتقال پسانداز خانگی با BankID

1. به danskebank.se/hsb مراجعه کنید و روی دکمه ' Flytta bosparande' کلیک کنید. سپس روی دکمه 'Flytta bosparande med BankID' کلیک کنید.

2. با BankID موبایل خود وارد سیستم شوید.

 اطلاعات تماس خود را وارد کنید و برای پردازش داده های شخصی خود رضایت بدهید. روی دکمه 'Nästa' کلیک کنید.

.4. به عنوان مشتری Danske Bank ثبت نام کنید و به چند سوال که همه بانکها از مشتریان خود می پرسند، پاسخ دهید. این سوالات به نحوه استفاده شما از حساب های بانکی و هر گونه منابع مالی و خدمات مربوط می شود.

سپس روی دکمه 'Fortsätt' کلیک نمایید. در صورت نیاز به دریافت هرگونه اطلاعات تکمیلی، با شما تماس خواهیم گرفت.

از اینجا میتوانید اطلاعات مربوط به علت پرسش این سوالات از شما را بیینید-www.swedishbankers.se/foer bankkunder/penningtvaett/daerfoer-maaste-bankenstaella-fraagor/.

5. از طریق امضا با BankID خود، مسئولیت پرداخت مالیات را تایید کنید. اکنون به عنوان مشتری Danske Bank ثبت نام کرده اید.

6. انتقال حساب پس انداز خانگی از Swedbank و افتتاح حساب مربوطه در Danske Bank را تایید کنید.

شما همچنین رضایت می دهید که Danske Bank اطلاعات مربوط به شماره های حساب و صندوق های مربوط به HSB Bospar را از Swedbank از طریق HSB دریافت کند تا از انتقال موجودی و سهام صندوق به Danske Bank محافظت نماید.

سپس روی 'Nästa' کلیک کنید.

7. برای حصول اطمینان از صحت همه چیز، تواقنامه ها را بخوانید، سپس روی دکمه 'Signera' کلیک کنید.

با BankID خود امضا کنید. سپس تأییدیه توافقنامهها را دریافت میکنید.

برای مشتریانی که مایلند یک حساب HSB Depå باز کرده و به صورت ماهیانه پس انداز کنند:

8. روی دکمه 'Till internetbanken' کلیک کنید. توافقنامه بانکداری آنلاین Hembanken را تابید کنید.

9. روی لینک 'Öppna HSB Depå för fondsparande' در صفحه اصلی کلیک کنید.

10. روی دکمه 'Beställ' کلیک کنید.

11. تواقنامه را بخوانيد و آن را با BankID خود تاييد كنيد.

12. با کلیک روی لینک' Kom igång med ditt 'månadssparande i fonder، پس انداز ماهیانه را آغاز کنید.

13. صندوق/صندوقها، مبلغ و تاريخ اولين انتقال را انتخاب كنيد.

14. با BankID خود تاييد كنيد.

برای مشتریان دارای HSB Depå (سابقاً با عنوان HSB Fondkonto در Swedbank) که مایلند به صورت ماهیانه پس انداز کنند:

15. توافقنامه بانكدارى أنلاين Hembanken را تاييد كنيد.

16. روی لینک 'Månadsspar fonder' در صفحه اصلی کلیک کنید.

17. صندوق/صندوق ها، مبلغ و تاريخ اولين انتقال را انتخاب كنيد.

18. با BankID خود تایید کنید.

برای مشتریانی که مایلند برای مشاهده محصو لات پسانداز خانگی از بانکداری آنلاین Hembanken ما استفاده کنند: 19. توافقنامه بانکداری آنلاین Hembanken را تایید کنید.

20. در صفحه اصلی وبسایت بانک آنلاین لینکهای مربوط به محصولات پس انداز خانگی و پس انداز های ماهیانه درج شده است. به یاد داشته باشید که سفارش جاری راکد خود در حساب Swedbank را به سهام صندوق شما به طور خودکار از Danske Bosparkonto در تاریخ انتخابی برداشت خواهد شد.

ما تراکنش را به Swedbank ارسال خواهیم کرد و اطمینان میدهیم پول/وجوه ظرف 1 تا 4 هفته در حسابهای Danske Bank شما خواهند بود.

انتقال پسانداز خانگی برای فرد زیر سن قانونی

1. به danskebank.se/hsb مراجعه کنید و روی دکمه آبی 'Flytta ' bosparande åt minderårig کلیک کنید.

2. سپس در مورد کودک و قیم (قیمان) وی، شماری از سوالات را خواهید دید. اینها سوالاتی هستند که تمامی بانکها موظف هستند از مشتریان خود بپرسند. این سوالات به نحوه استفاده کودک از حسابهای بانکی و هر گونه منابع مالی و خدمات مربوط میشود. اطلاعات مربوط به علت طرح این پرسشهای را اینجا میتوانید ببینید (-swedishbankers.se/foer bankkunder/penningtvaett/daerfoer-maaste-banken /staella-fraagor کلیک نمایید.

اینکه کدام حسابها و صندوقها قرار است برای کودک سفارش داده شود، بعدا در این فرم مشخص می شود. میتوانید منابع مالی را در یک حساب HSB Fasträntekonto یا HSB Bosparkonto یا در یک حساب امانی پس انداز نمایید. بهترین گزینه برای شما به این بستگی دارد که پس انداز بلندمدت یا کوتاه مدت میخواهید و اینکه تا چه حد حاضرید ریسک کنید.

میتوانید درخواستی جهت صدور اجازه برای قیمان ار ائه دهید تا فرصت مشاهده حساب و حساب امانی کودک را در اختیار داشته باشند. میتوانید درخواستی جهت صدور مجوز برای قیمان ار ائه دهید تا بتوانند از حساب برداشت کنند و صندوقها و منابع مالی موجود در حساب امانی را خرید و فروش نمایند.

چنانچه HSB Depå för fondsparande را سفارش دهید، میتوانید با کلیک روی 'Fonder att välja' و سپس صندوق(هایی) که می خواهید پس انداز های خود را در آنها سرمایه گذاری نمایید، به صورت ماهانه مبلغی را در صندوقها پس انداز کنید. چنانچه میخواهید در یک حساب HSB Fasträntekonto پس انداز نمایید، باید با بخش خدمات مشتری (0752 10 48 20 20) تماس برقرار نمایید.

5. یک علامت ضربدر داخل کادر بگذارید تا نشان دهید که تمایل دارید حسابهای HSB کودک خود در Swedbank را ببندید و به Danske انتقال دهید. قسمت مربوط به شماره حسابهای لازم برای محصولات HSB کودک خود در HSB ( Swedbank ( HSB Fasträntekonto) را تکمیل نمایید.

4. از مدرک شناسایی قیم (گواهینامه رانندگی، گذرنامه یا کارت شناسایی) عکس بگیرید یا آنها را اسکن و سپس آپلود کنید. اگر کودک دو قیم دارد، از مدرک شناسایی هر دو باید عکس گرفته یا اسکن شود و سپس در فرم آپلود شود.

ابتدا با گوشی خود از مدرک شناسایی قیمان عکس بگیرید. سپس می توانید وارد ایمیل خود در گوشی شوید و عکس ها را به ایمیلی که به خودتان می فرستید، ضمیمه کنید. سپس در رایانه خود وارد ایمیل خود شوید و عکس(ها) را در رایانه نخیره کنید. سپس در رایانه با کلیک روی دکمه Ladda upp dokument' نزدیک زیر فرم، به فرایند در خواست خود ادامه دهید. عکس های مدارک شناسایی همه قیمان را آپلود کنید.

5. با کلیک روی دکمه ارسال، درخواست خود را ارسال و ثبت کنید. سپس یک کادر تأییدیه سبزرنگ میبینید که نشان میدهد درخواست شما دریافت شده است.

به شما اطمینان خواهیم داد که در خواست و اسناد آپلود شده ظرف چند روز کاری تایید شوند. چنانچه در راستای این درخواست به اطلاعات بیشتری نیاز داشته باشیم با شما تماس خواهیم گرفت. اگر درخواست شما کامل باشد، قرارداد طی پنج روز کاری ارسال میشود. تمامی قیمان باید آن را امضا کنند. اگر همه قیمان BankID دارند، زمانی که قرارداد برای امضا دیجیتال آماده باشد، ایمیلی به شما ارسال میکنیم. اگر یک یا چند قیم BankID ندارند، به جای آن یک قرارداد کاغذی از طریق پست ارسال میشود.

6. همه قیمان باید قرارداد را کامل بخوانند و صحت محتوای آن را بررسی کرده و سپس آن را امضا/امضاء دیجیتال کنند. در نهایت، اگر قراردادهای کاغذی را دریافت کردهاید، باید آن ها را در پاک بازگشت ار ائه شده بازگردانید. نامه تأییدیه طی چند روز کاری ار سال می شود تا تأیید شود که حساب پسانداز خانگی و تمامی صندوقها ثبت شده اند.

7. سپس می توانید یا به صورت یکجا واریز کنید یا از بانک خود به HSB Bosparkonto کودک به صورت ماهیانه واریز داشته باشید. سپس میتوانید به پس انداز خانگی برای فرزند خود ادامه دهید.

درباره نحوه عملکرد حسابهای پس انداز خانگی HSB بیشتر بخوانید (/hsb.se/stockholm/bospar/sa-fungerar-det).

انتقال پسانداز خانگی بدون BankID

1. به آدرس www.danskebank.se/hsb مراجعه کرده و روی لینک ' 'Flytta bosparande utan BankID کلیک کنید.

 چند سوال از شما پرسیده میشود که همه بانکها باید از مشتریان خود بپرسند. این سوالات به نحوه استفاده شما از حسابهای بانکی و هر گونه منابع مالی و خدمات مربوط میشود. اطلاعات مربوط به علت طرح این پرسشهای را اینجا میتوانید ببینید (-swedishbankers.se/faer bankkunder/penningtvaett/daerfoer-maaste-banken
/staella-fraagor کلیک نمایید.

اینکه کدام حسابها و صندوقها قر ار است سفارش داده شود بعدا در این فرم مشخص می شود. میتوانید منابع مالی را در یک حساب HSB Bosparkonto یا HSB Fasträntekonto یا در یک حساب امانی پس انداز نمایید. بهترین گزینه برای شما به این بستگی دارد که پس انداز بلندمدت یا کوتاه مدت میخواهید و اینکه تا چه حد حاضرید ریسک کنید.

چنانچه HSB Depå för fondsparande را سفارش دهید، میتوانید با کلیک روی 'Fonder att välja' و سپس صندوق(هایی) که می خواهید پس انداز های خود را در آنها سرمایه گذاری نمایید، به صورت ماهانه مبلغی را در صندوقها پس انداز کنید. چنانچه میخواهید در یک حساب HSB Fasträntekonto پس انداز نمایید، باید با بخش خدمات مشتری (0752 10 48 10 (20 ) تماس برقرار نمایید.

3. در کادر، علامت ضربدر بزنید و با خاتمه دادن به حساب پس انداز خانگی Swedbank خود و انتقال آن با Danske Bank موافقت کنید. همچنین، هر نوع پس اندازی را که در کنار HSB Bosparkonto، مشخص کنید.

 4. از مدرک شناسایی خود (گواهینامه، گذرنامه یا کارت شناسایی) عکس یا اسکن بگیرید و سپس آن را آپلود کنید.

ابتدا با گوشی خود از مدرک شناسایی خود عکس بگیرید. سپس می توانید وارد ایمیل خود در گوشی شوید و عکس ها را به ایمیلی که به خودتان می فرستید، ضمیمه کنید. سپس در رایانه وارد ایمیل خود شوید و عکس(ها) را در رایانه ذخیره کنید. سپس در رایانه با کلیک روی دکمه ' Ladda upp ' dokument عکس را آیلود کنید.

5. با کلیک روی 'Skicka'، درخواست خود را ارسال و ثبت کنید. سپس یک تاییدیه دریافت خواهید کرد که نشان می دهد درخواست شما ثبت و ارسال شده است.

به شما اطمینان خواهیم داد که درخواست و کارت شناسایی ظرف چند روز کاری تایید شوند. اگر درخواست شما تکمیل باشد، یک توافقنامه را به همراه محصولاتی که سفارش دادهاید، با پست برایتان ارسال میکنیم. چنانچه در راستای این درخواست به اطلاعات بیشتری نیاز داشته باشیم با شما تماس خواهیم گرفت.

6. توافقنامه را كامل بخوانید تا مطمئن شوید همه چیز صحیح است، درخواست را امضا كنید و توافقنامه را در پاكت ارائه شده برای پاسخ به ما برگردانید. نامه تأییدیه طی چند روز كاری ارسال می شود تا تأیید شود كه حساب ها و تمامی صندوقها ثبت شده اند.

7. سپس می توانید یا به صورت یکجا واریز کنید یا از بانک خود به HSB Bosparkonto به صورت ماهیانه واریز داشته باشید. سپس میتوانید پسانداز خانگی را ادامه دهید.

درباره نحوه عملکرد حسابهای پس انداز خانگی HSB بیشتر بخوانید hsb.se/stockholm/bospar/sa-fungerar-det/).)